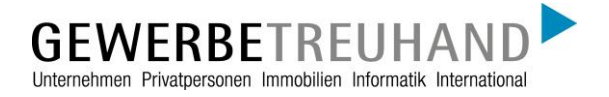

An die AbaWeb-Kunden der Gewerbe-Treuhand AG

# AbaClient - Installation, Konfiguration & Verwendung

Bei Fragen zu AbaClient oder zum Abacus-Login kontaktieren Sie Ihre Ansprechperson bei der Gewerbe-Treuhand oder das Fachteam Abacus.

abacus@gewerbe-treuhand.ch Abacus-Hotline 041 319 93 99

#### Inhaltsverzeichnis

| 1.  | Was ist AbaClient und für was wird die App benötigt? | 2  |
|-----|------------------------------------------------------|----|
| 2.  | Wo kann AbaClient heruntergeladen werden?            | 2  |
| 3.  | Installation des AbaClient                           | 3  |
| 3.1 | AbaClient Installation bei Windows                   | 3  |
| 3.2 | Konfiguration                                        | 5  |
| 4.  | AbaClient Installation bei Mac OSX                   | 7  |
| 4.1 | Konfiguration                                        | 7  |
| 5.  | Verwendung des AbaClient                             | 13 |

# 1. Was ist AbaClient und für was wird die App benötigt?

Die App AbaClient ermöglicht das Starten der Abacus Business Software. Sie ist der Ersatz für die bisherige App AbaStart. Ab der Version 2019 wird nur noch AbaClient unterstützt. AbaClient enthält eine von Abacus kontrollierte Java-Umgebung, ohne Abhängigkeiten vom Java-Hersteller Oracle.

Auf jedem PC, von welchem auf die Abacus Business Software zugriffen werden möchte, muss die App AbaClient installiert sein.

# 2. Wo kann AbaClient heruntergeladen werden?

AbaClient kann von der Abacus-Webseite heruntergeladen werden.

https://classic.abacus.ch/downloads-page/abaclient/

#### 3. Installation des AbaClient

Laden Sie die aktuellste Version des AbaClient herunter und führen Sie die Installation aus. https://classic.abacus.ch/downloads-page/abaclient/

| Datei                 | OS      | Version | Erstellungsdatum |
|-----------------------|---------|---------|------------------|
| AbaClient Deutsch     | Windows | 3.2.996 | 06.05.2024       |
| AbaClient Französisch | Windows | 3.2.996 | 06.05.2024       |
| AbaClient Italienisch | Windows | 3.2.996 | 06.05.2024       |
| AbaClient Englisch    | Windows | 3.2.996 | 06.05.2024       |
|                       |         |         |                  |
| AbaClient (.dmg)      | macOS   | 3.2.996 | 06.05.2024       |
| AbaClient (.run)      | Linux   | 3.2.996 | 06.05.2024       |

#### 3.1 AbaClient Installation bei Windows

#### 1. Der Setup-Assistent startet; klicken Sie auf "Weiter".

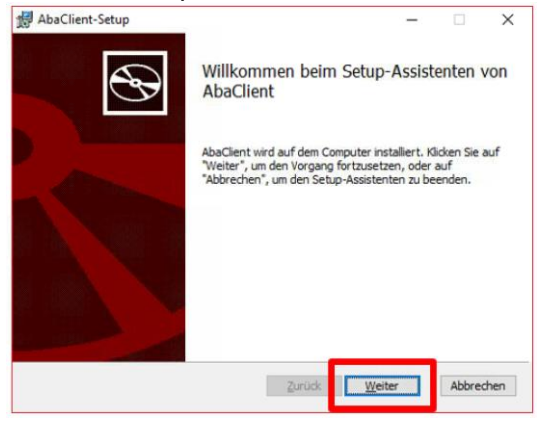

2. Lesen Sie die Lizenzbestimmungen und stimmen Sie zu, wenn Sie einverstanden sind.

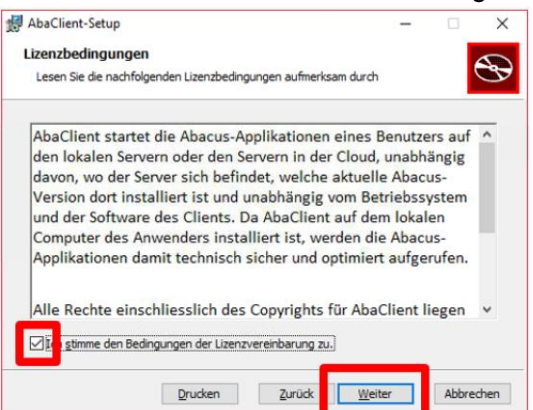

3. Wählen Sie hier den Installationstyp "Standard" aus.

| Abat  | lient-Setup                                                                         |                                           | -                      |         | × |
|-------|-------------------------------------------------------------------------------------|-------------------------------------------|------------------------|---------|---|
| Insta | Ilationstyp wählen                                                                  |                                           |                        |         |   |
| Wä    | hlen Sie die für Sie passende Installationsart a                                    | aus                                       |                        |         | S |
|       | Standard<br>Standardprogrammfunktionen werden i<br>Benutzer.                        | nstalliert. Empfohle                      | n für die              | meisten |   |
|       | Benutzerdefiniert                                                                   |                                           |                        |         |   |
|       | Installiert die vom Benutzer festgelegte<br>Benutzer angegebenen Speicherort. En    | n Programmfunktio<br>npfohlen für fortges | nen am v<br>schrittene | om      |   |
|       | Benutzer.                                                                           |                                           |                        |         |   |
|       | Benutzer.<br>Vollständig                                                            |                                           |                        |         |   |
|       | Benutzer.<br>Vollständig<br>Alle Programmfunktionen werden instal<br>Speicherplatz. | iert. Erfordert den                       | meisten                |         |   |

4. Klicken sie auf "Installieren". Die Installation wird gestartet. Sie benötigen dafür Administratorenrechte. Bei Fragen diesbezüglich wenden Sie sich an die zuständige Person in Ihrem Unternehmen oder an Ihren IT-Berater. Mit "Fertigstellen" schliessen Sie die Installation ab.

| AbaClient-Setup                                                                                                 |                                                        | -                                       |                          | × |
|----------------------------------------------------------------------------------------------------|--------------------------------------------------------|-----------------------------------------|--------------------------|---|
| Bereit zur Installation von Aba                                                                                 | Client                                                 |                                         | ¢                        | Ð |
| Klicken Sie auf "Installieren", um die<br>die Installationseinstellungen zu prüf<br>den Assistenten zu beenden. | Installation zu starten. I<br>fen oder zu ändern. Klid | Gicken Sie auf "Zi<br>ien Sie auf "Abbr | urück", um<br>echen", ur | n |
|                                                                                                    |                                                        |                                         |                          |   |
|                                                                                                    |                                                        |                                         |                          |   |
|                                                                                                    |                                                        |                                         |                          |   |

### 3.2 Konfiguration

Es gibt verschiedene Arten den AbaClient zu konfigurieren. Die aus unserer Sicht einfachste und effizienteste Variante ist die Erstellung einer normaler Verknüpfung auf dem Desktop.

Machen Sie dafür auf Ihrem Desktop einen Rechtsklick > Neu > Verknüpfung

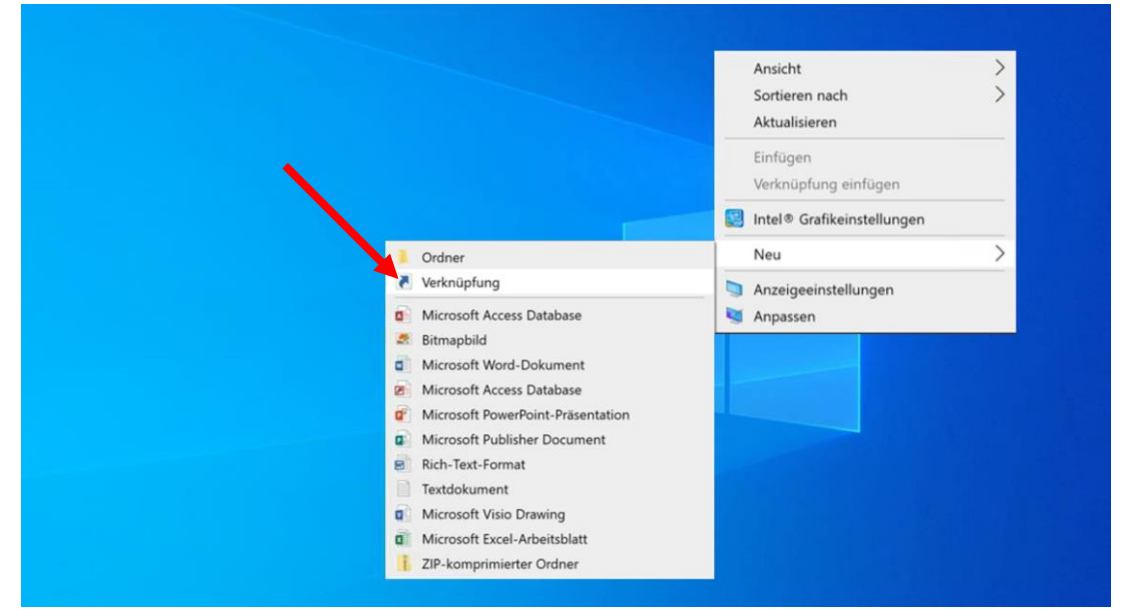

# Geben Sie im neu geöffneten Menü folgenden URL ein: abaclient://https://abaweb.gtl.ch

Klicken Sie anschliessend auf "Weiter".

|   |                                                                                                    | × |
|---|----------------------------------------------------------------------------------------------------|---|
| ~ | <ul> <li>Verknüpfung erstellen</li> </ul>                                                                                                    |   |
|   | Für welche Elemente möchten Sie eine Verknüpfung erstellen?                                                                                             |   |
|   | Mit diesem Assistenten können Sie Verknüpfungen mit lokalen oder vernetzten Programmen,<br>Dateien, Ordnern, Computern oder Internetadressen erstellen. |   |
|   | Geben Sie den Speicherort des Elements ein:                                                                                                    |   |
|   | abaclient://https://abaweb.gtl.ch Durchsuchen                                                                                                    |   |
|   |                                                                                                    |   |
|   | Klicken Sie auf "Weiter", um den Vorgang fortzusetzen.                                                                                                  |   |
|   |                                                                                                    |   |
|   |                                                                                                    |   |
|   |                                                                                                    |   |
|   |                                                                                                    |   |
|   |                                                                                                    |   |
|   |                                                                                                    |   |
|   |                                                                                                    |   |
|   | Weiter Abbrecher                                                                                                    | 1 |

Geben Sie nun Ihrer Verknüpfung einen Namen. Klicken Sie anschliessend auf "Fertig stellen"

|   |                                                                   |                | ×         |
|---|-------------------------------------------------------------------|----------------|-----------|
|   |                                                                   |                |           |
| ← | Verknüpfung erstellen                                             |                |           |
|   |                                                                   |                |           |
|   | Wie möchten Sie die Verknünfung benennen?                         |                |           |
|   | wie mochten sie die verknapiding benehmen:                        |                |           |
|   |                                                                   |                |           |
|   | Geben Sie den Namen für die Verknüpfung ein:                      |                |           |
|   | Abacus                                                            |                |           |
|   |                                                                   |                |           |
|   |                                                                   |                |           |
|   | Klicken Cie auf "Festig stellen", um die Verknünfung zu erstellen |                |           |
|   | Kicken sie auf Fertig stellen, um die verknupfung zu erstellen.   |                |           |
|   |                                                                   |                |           |
|   |                                                                   |                |           |
|   |                                                                   |                |           |
|   |                                                                   |                |           |
|   |                                                                   |                |           |
|   |                                                                   |                |           |
|   |                                                                   |                |           |
|   |                                                                   |                |           |
|   |                                                                   |                |           |
|   |                                                                   |                |           |
|   |                                                                   |                |           |
|   |                                                                   |                |           |
|   |                                                                   |                |           |
|   |                                                                   |                |           |
|   |                                                                   | Eertig stellen | Abbrechen |
|   |                                                                   |                |           |

Nun sehen Sie die neuerstellte Verknüpfung auf Ihrem Desktop. Damit haben wir die Konfiguration abgeschlossen.

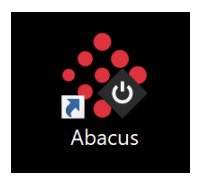

# 4. AbaClient Installation bei Mac OSX

Laden Sie die aktuellste Version des AbaClient herunter und starten Sie die heruntergeladene \*.dmg Datei.

https://classic.abacus.ch/downloads-page/abaclient/

| Datei                 | OS      | Version | Erstellungsdatum |
|-----------------------|---------|---------|------------------|
| AbaClient Deutsch     | Windows | 3.2.996 | 06.05.2024       |
| AbaClient Französisch | Windows | 3.2.996 | 06.05.2024       |
| AbaClient Italienisch | Windows | 3.2.996 | 06.05.2024       |
| AbaClient Englisch    | Windows | 3.2.996 | 06.05.2024       |
|                       |         |         |                  |
| AbaClient (.dmg)      | macOS   | 3.2.996 | 06.05.2024       |
| AbaClient (.run)      | Linux   | 3.2.996 | 06.05.2024       |

# 4.1 Konfiguration

1. Ziehen Sie das AbaClient App Symbol und AbaClient Manager Symbol auf das Programmverzeichnis.

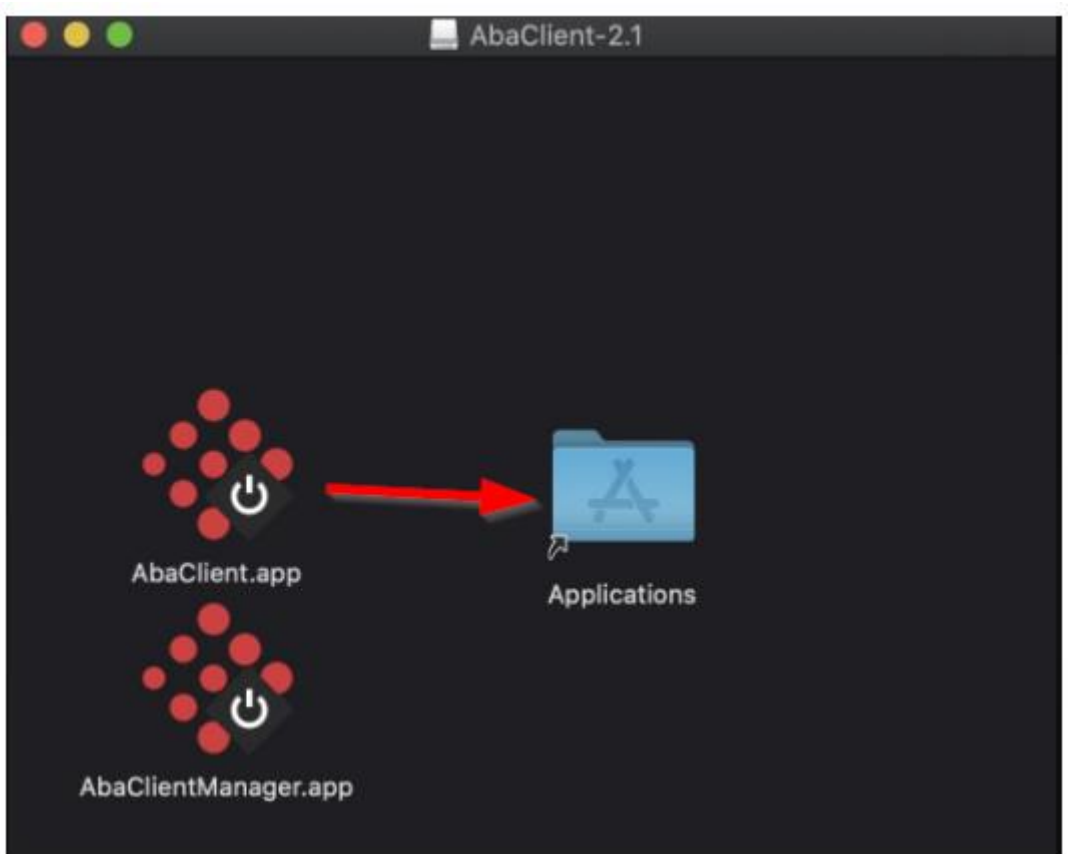

2. Klicken Sie auf Ihrer Apple-Tastatur die Tastenkombination cmd + Leertaste

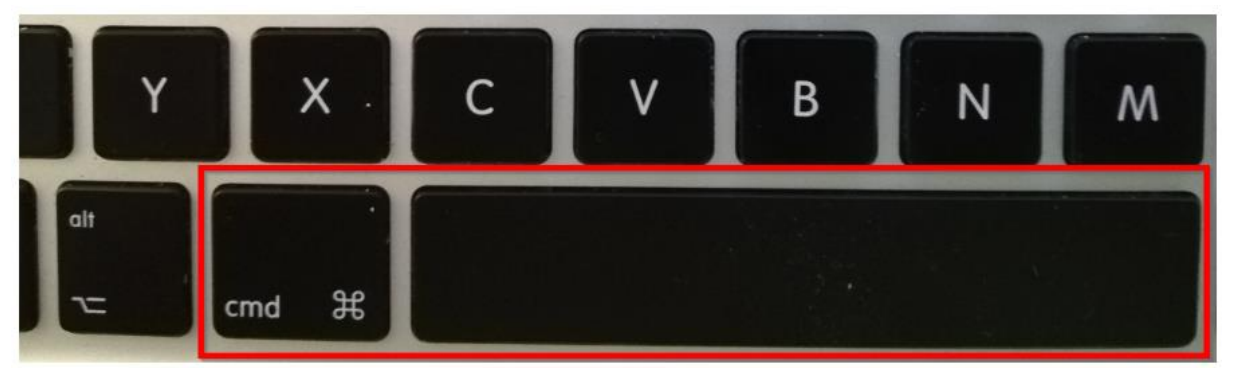

3. Daraufhin öffnet sich die Spotlight-Suche. In der Spotlight-Suche geben Sie bitte den Suchbegriff abaclient.app ein. Als Toptreffer sollten Sie nun den soeben installierten AbaClient erhalten.

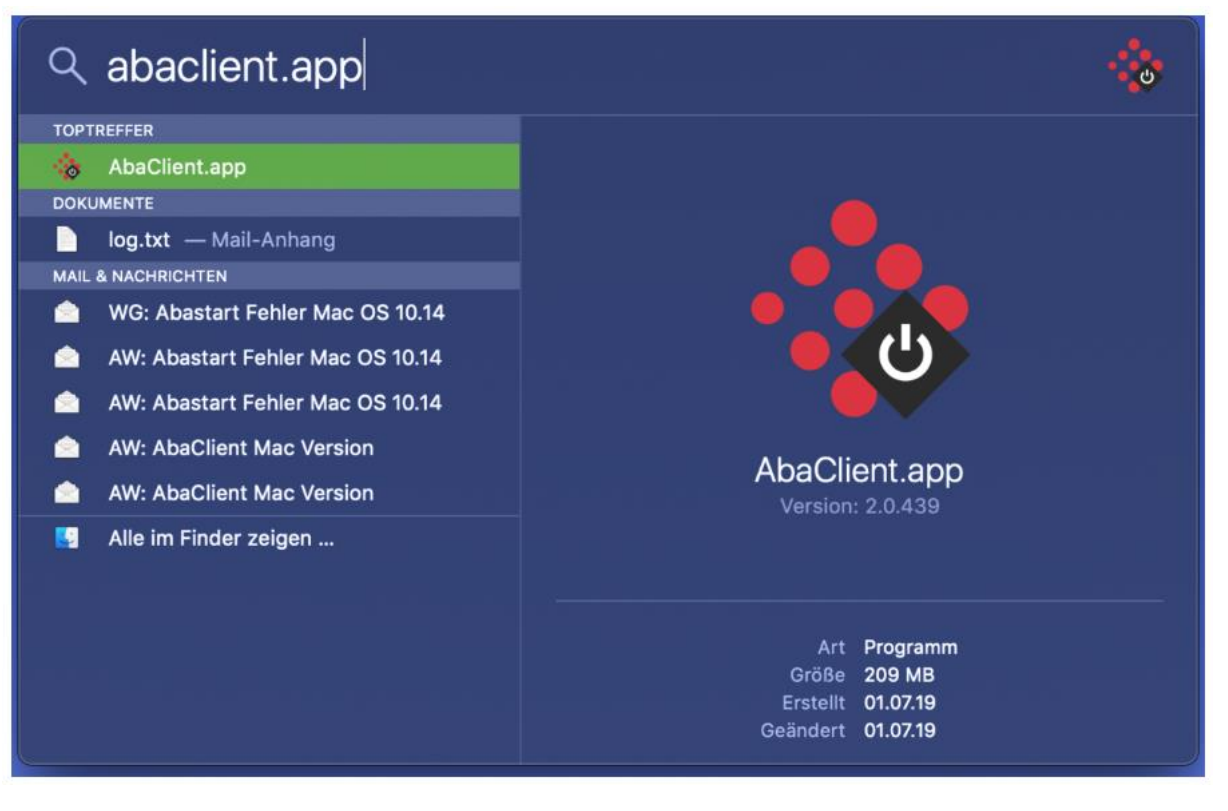

4. Es öffnet sich folgendes Fenster:

| •                                | AbaClient          |                |                |
|----------------------------------|--------------------|----------------|----------------|
| AbaClient Einste                 | ellungen           |                | Version: 2.0 🕐 |
| Jpdate                           | _                  |                |                |
| Automatisch nach Updates su      | uchen 🗸            |                |                |
| Suche nach neuen Updates fü      | ir AbaClient Nach  | Updates suchen |                |
| Allgemein                        |                    |                |                |
| Login mit Standard Webbrows      | er 1 🗌             |                |                |
| Logfiles löschen nach            | 30 Tag             | en             |                |
| /erbindungseinstellung           | en / Proxy         |                |                |
| Direkte Verbindung               | Server             |                |                |
| ◯ System                         | Port               |                |                |
| O Manuell konfigurieren          | Benutzername       |                |                |
| Test                             | Denutzemaine       |                |                |
|                                  | Passwort           |                |                |
|                                  | Ausnahmeliste      |                |                |
| Java Einstellungen (Ope          | nJDK 1.8.0_192)    |                |                |
| Java Konsole anzeigen            |                    |                |                |
| Cache löschen                    | Lösch              | en             |                |
| abalink-Datei                    |                    |                |                |
| abalink-Datei erstellen für Dire | ektaufruf 2 Erstel | len            |                |
| mport / Export                   |                    |                |                |
| Einstellungen importieren        | Impor              | t              |                |
| Einstellungen exportieren        | Expor              | t              |                |
|                                  |                    |                |                |
|                                  |                    |                |                |
|                                  |                    | Speichern      | Abbrachan      |

5. Login mit Standard Webbrowser kann deaktiviert werden. Klicken Sie danach auf den Button "Erstellen" unter abalink-Datei. Es öffnet sich folgendes Fenster:

|                           | abalink-Datei erstellen |
|---------------------------|-------------------------|
| Servername <sup>1</sup> h | ttps ~                  |
| Port <b>2</b> 0           |                         |
| Startparameter            |                         |
|                           |                         |
|                           | Speichern Abbrechen     |

Servername: abaweb.gtl.ch Port 443

|                               | abalink-Datei erstellen |  |  |  |
|-------------------------------|-------------------------|--|--|--|
| Servername <sup>1</sup> http: | abaweb.gtl.ch           |  |  |  |
| Port 2 44                     | 3                       |  |  |  |
| Startparameter                |                         |  |  |  |
|                               |                         |  |  |  |
|                               | Speichern Abbrechen     |  |  |  |

6. Danach klicken Sie auf den Button "Speichern". Es öffnet sich nun folgendes Fenster: Sie haben nun die Möglichkeit den Speicherort für die abalink-Datei zu definieren. Um die Datei auf dem Desktop / Schreibtisch zu speichern, klicken Sie bitte zuerst auf das Home-Symbol, anschliessend auf den Ordner Desktop und geben einen geeigneten Dateinamen an und schliessen ab mit Klick auf den Button "Speichern".

|                                                                        | Speichern           |
|------------------------------------------------------------------------|---------------------|
| Desktop                                                                |                     |
| <ul> <li>\$RECYCLE.BIN</li> <li>Parallels</li> <li>Transfer</li> </ul> |                     |
| new.abalink<br>abalink                                                 | Speichern Abbrechen |

Sie gelangen nun zurück auf das Fenster unter Schritt 4 beschrieben. Schliessen Sie dieses mit Klick auf den Button "Speichern". Auf Ihrem Desktop / Schreibtisch wurde nun eine Datei mit dem gewählten Dateinamen und der Dateiendung \*.abalink abgespeichert.

#### Wichtig:

Diese Datei hat noch kein Abacus-Logo. Wenn Sie dies ändern möchten gehen Sie bitte wie folgt vor:

7. Wählen Sie die Datei \*.abalink an und betätigen die rechte Maustaste oder den Sekundärklick. Klicken Sie im geöffneten Kontextmenü auf Informationen

| er   | Ablage  | Bearbeiten                  | Darstellung                     | Gehe zu     | Fenster |
|------|---------|-----------------------------|---------------------------------|-------------|---------|
|      |         |                             |                                 |             |         |
|      |         |                             |                                 |             |         |
|      |         |                             |                                 |             |         |
| Π    |         |                             |                                 |             |         |
|      |         |                             |                                 |             |         |
| a    | bacus-  |                             |                                 |             |         |
| logi | n.abali | Öffnen                      |                                 |             |         |
|      |         | Öffnen mit                  |                                 |             |         |
|      |         | In den Papierko             | orb legen                       |             |         |
|      |         | 😻 Nach "Drop                | box" verschiel                  | ben         |         |
|      |         | Informationen               |                                 |             |         |
|      |         | Umbenennen<br>abacus-login. | abalink" komp                   | rimieren    |         |
|      |         | Duplizieren                 |                                 |             |         |
|      |         | Alias erzeugen              |                                 |             |         |
|      |         | Ubersicht von               | "abacus-login                   | .abalink"   |         |
|      |         | Schnellaktione              | n                               |             |         |
|      |         |                             |                                 |             |         |
|      |         | "abacus-login.              | abalink" kopie<br>n iPhone odor | ren<br>iPod |         |
|      |         |                             |                                 | irau        |         |
|      |         | Stapel verwend              | den                             |             |         |
|      |         | Sortieren nach              | mon                             |             |         |
|      |         | Darstellungsop              | otionen einblen                 | nden        |         |
|      |         |                             | •••                             |             |         |
|      |         | Tags                        |                                 |             |         |
|      |         | Dienste                     |                                 |             | ►       |
|      |         |                             |                                 |             |         |

Es öffnet sich nun ein Fenster mit den Datei-Informationen der \*.abalink Datei. Hier müssen Sie nichts anpassen, lassen Sie dieses Fenster einfach offen.

8. Öffnen Sie nun den Finder und wählen die Programme an. Wählen oder markieren Sie hier die Datei (Verknüpfung) AbaClient.app. Die markierte Datei mit gedrückter Maustaste packen und auf das Icon der im Fenster geöffneten Datei \*.abalink schieben, bis ein Plus-Zeichen erscheint. Anschliessend die Maustaste los lassen:

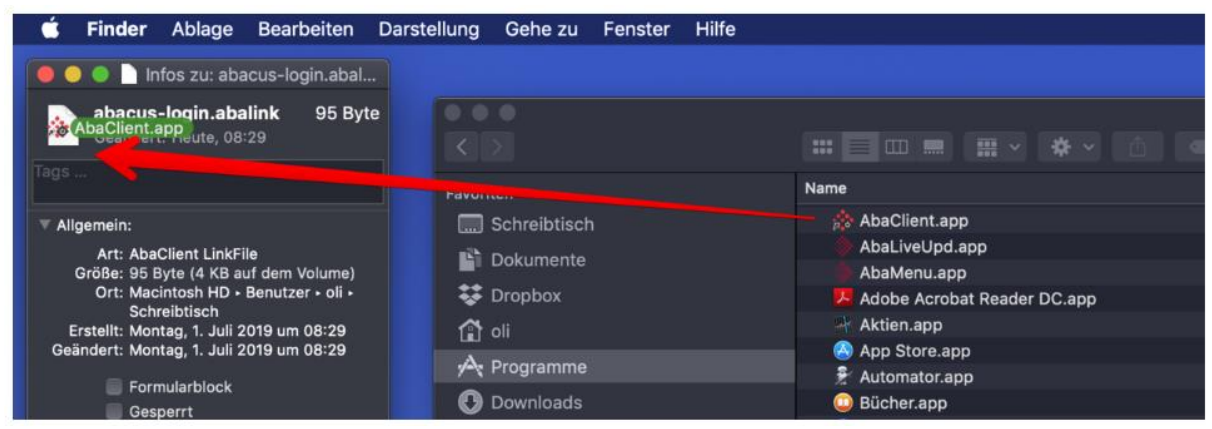

Nun erhält die Datei \*.abalink das Abacus-Logo. Wenn alles geklappt hat, sieht dies dann so aus:

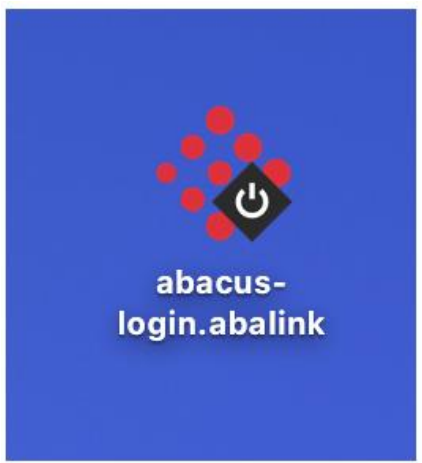

#### 5. Verwendung des AbaClient

Mit Doppelklick auf die Abacus-Verknüpfung öffnet sich die Abacus-Startseite. Nun können Sie Abacus wie gewohnt starten und sich mit Ihrer 2-Faktoren-Authentifikation anmelden.

Bei erstmaligen anmelden werden Sie gefragt, ob Sie unserem Server vertrauen wollen Bestätigen Sie diese Anfrage mit "Ja".